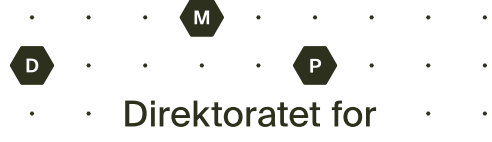

· · · medisinske produkter

### USER MANUAL FOR THE FORM PORTAL

To use NoMA's Form portal you have to log in with a user account. If you don't have a user account, you have to create this. This can be done in the Form portal's login-page.

#### Register a user

The following steps will explain how an account is created:

1. Click "Sign up now"

|                | Direktora       | atet for<br>ske produkter |  |
|----------------|-----------------|---------------------------|--|
|                | Sigr            | n in                      |  |
| Sign in wi     | th your ema     | il address                |  |
| Email Address  |                 |                           |  |
| Email Addr     | ess             |                           |  |
| Password       |                 |                           |  |
| Password       |                 |                           |  |
| Forgot your pa | ssword?         |                           |  |
|                | Sign in         |                           |  |
| Don't have an  | account? Sign u | <u>ip now</u>             |  |

2. Fill in your e-mail address and click "Send verification code". You will then receive an e-mail with a verification code. Write this code in the "Verification code"-field and press "Verify code".

# **User Details**

| Verification code has been s<br>to the inp | ent to your inbox. Please copy it<br>out box below. |
|--------------------------------------------|-----------------------------------------------------|
|                                            |                                                     |
| Verification Code is required.             |                                                     |
| Verification Code                          |                                                     |
| •                                          |                                                     |
| Verify code                                | Send new code                                       |

Brev stiles til DMP. Vennligst oppgi vår referanse.

Tlf.: 22 89 77 00 Kto.: 7694 05 00903 Org.nr. 974 761 122

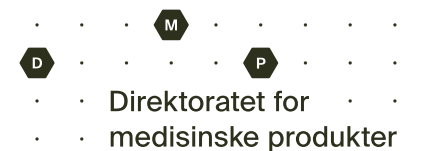

3. Fill in the information asked for in the fields and press "Create".

| Oslo    |                                      |
|---------|--------------------------------------|
| ountry/ | Region                               |
| Norwa   | У                                    |
| John    |                                      |
| Doe     |                                      |
| Mana    | ger                                  |
| Comp    | any Inc.                             |
|         | Create                               |
|         | Read more about processing form data |

4. Scan the QR-code with the Microsoft Authenticator app. If you don't already have this app, you can download it from either Google Play or App Store on iOS. After scanning the code your Form portal user account will be automatically added as an entry to the app. If you want you can change the name of the entry by clicking the settings icon after clicking into the entry.

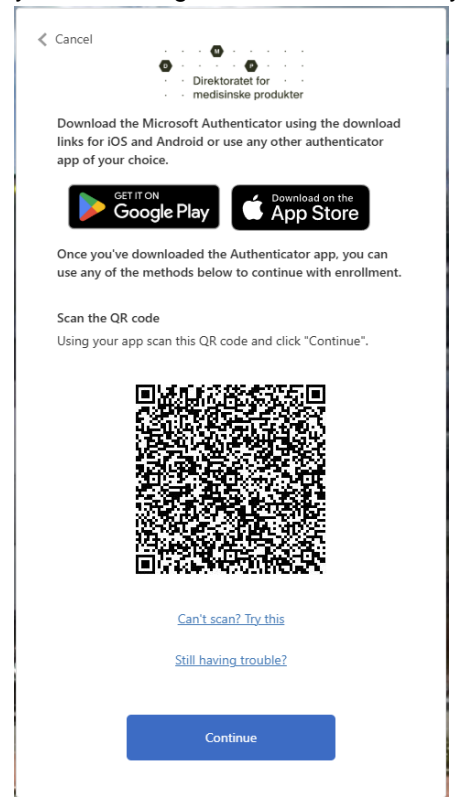

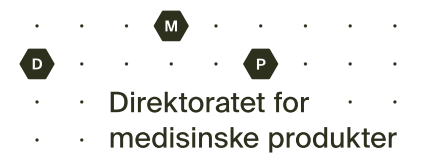

5. Write the verification code from your Authenticator app into the field for verification code in the sign up page.

NB! If you wait too long before entering the code your session will expire. Your user has already been registrated, so in this case you have to log in to your account and set up Authenticator.

| 08:-<br><              | 49                                                                                           | .all 56 🕞                     | ✓ Cancel Output to the second second sec |
|------------------------|----------------------------------------------------------------------------------------------|-------------------------------|----------------------------------------------------------------------------------------------------|
| A<br>MÅTER Å           | The Norwegian<br>Products Agend                                                              | Medical<br>cy B2C             | Enter your code                                                                                                    |
| 이 Eng<br>이 Du l<br>den | gangspassord aktivert<br>kan bruke engangspassordkoden<br>ne appen til å bekrefte dine pålog | e som genereres av<br>iginger |                                                                                                    |
| (13) Eng               | gangs passordkode 00 685                                                                     | 0                             | Verify                                                                                                    |

6. Register your e-mail once being re-directed to the Form portal site. Use the same e-mail as in step 2.

| Norwegian Medical     Products Agency | Forms Portal                                                            | 🕆 🕀 English 🗸 🕴 Sign in |
|---------------------------------------|-------------------------------------------------------------------------|-------------------------|
| Register your external                | account                                                                 |                         |
| • The Email field is requi            | red.                                                                    |                         |
| Email                                 | Provide an email address to complete the external account registration. |                         |

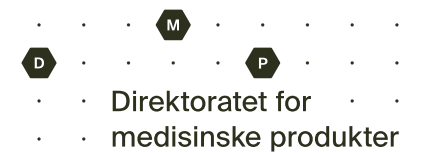

7. Verify that your information is correct, and press "Update"

| Start | / Profil |  |
|-------|----------|--|
|       |          |  |

# Profil

P

Profil

| John Doe | Your information        |                            |
|----------|-------------------------|----------------------------|
|          | First Name *            | Last Name *                |
|          | John                    | Doe                        |
|          | E-mail                  | Business Phone             |
|          |                         | Provide a telephone number |
|          | Organization Name       | Title                      |
|          | Company Inc.            | Manager                    |
|          | Nickname                | Web Site                   |
|          |                         |                            |
|          | Public Profile Copy     |                            |
|          |                         |                            |
|          | Preferred Language      |                            |
|          | Select                  |                            |
|          | How may we contact vou  | Select all that apply.     |
|          | ·····, ····, ····, ···· |                            |
|          | 🛛 Email                 |                            |

☑ Mail
Update

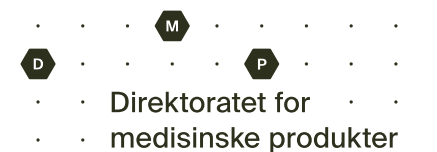

#### Log in with your user account

1. Enter your email address and password in the login prompt

|           |               | medisinske pro | odukter |  |
|-----------|---------------|----------------|---------|--|
|           | S             | ign i          | n       |  |
| Sign in   | with you      | r email ao     | dress   |  |
| Email Add | dress         |                |         |  |
| Email     | Address       |                |         |  |
| Password  |               |                |         |  |
| Passw     | ord           |                |         |  |
| Forgot yo | ur password?  |                |         |  |
|           | Sign in       |                |         |  |
| Don't hav | e an account? | Sign up no     | N       |  |

2. Enter the code from the Authenticator app in the field for verification code. This code is from the entry you made to your Authenticator app in step 4 when registering your user account. If you have a new phone or for some other reason need to re-register your account in the Authenticator app, please send an email to post@dmp.no where you specify the e-mail address of the account you need to register.

NB! If you wait too long before entering the code your session will expire. In this case you have to log in to your account again.

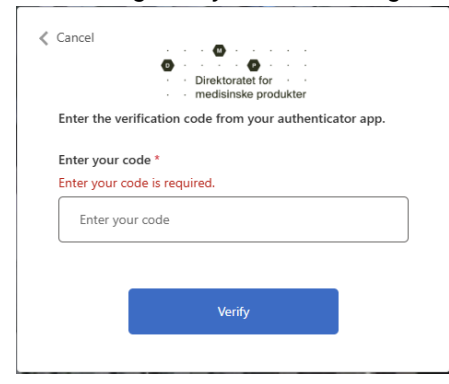